INSTRUCTIVO PARA VALIDAR CON FIRMA DIGITAL REMOTA

## Ministerio de Gobierno, Infraestructura y Desarrollo Territorial

Dirección General de Modernización

Dirección de Políticas Públicas e Innovación

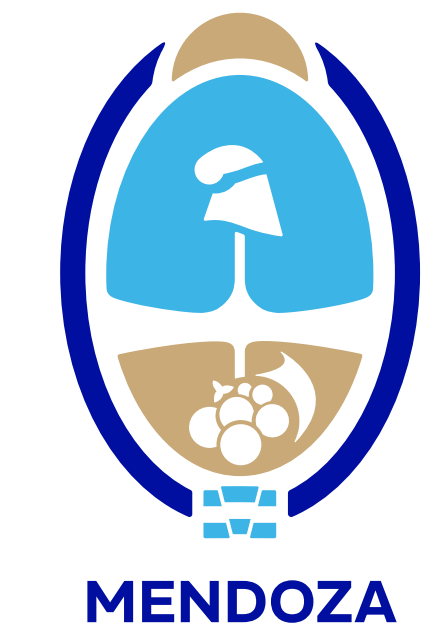

INSTRUCTIVO PARA VALIDAR CON FIRMA DIGITAL REMOTA

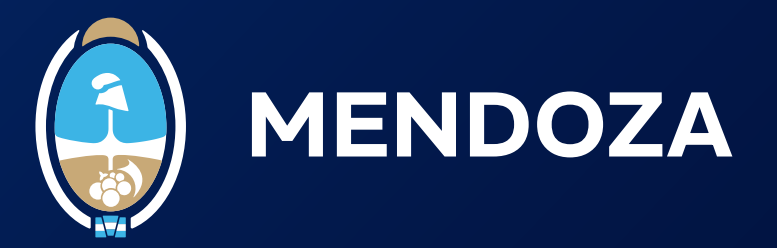

Recordá que necesitás tener descargada por única vez la cadena de certificados y configurar Adobe Acrobat Reader DC para que lea firma digital.

## 1. Abrí el documento en Adobe Acrobat.

Al abrir el documento firmado, deberías ver la leyenda "Firmado y todas las firmas son válidas" en la parte superior.

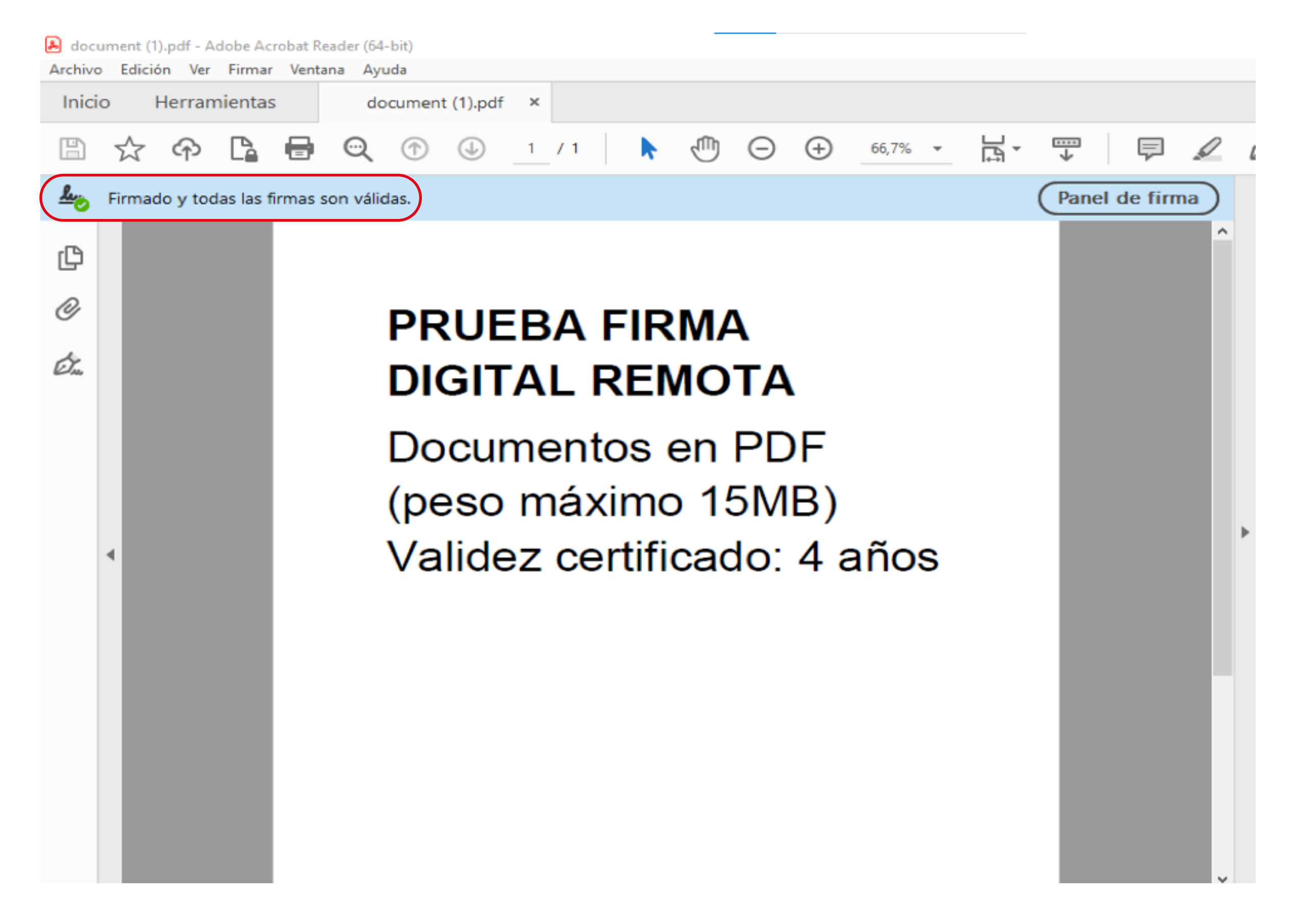

Documento firmado digitalmente con firma digital remota

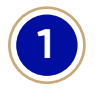

INSTRUCTIVO PARA VALIDAR CON FIRMA DIGITAL REMOTA

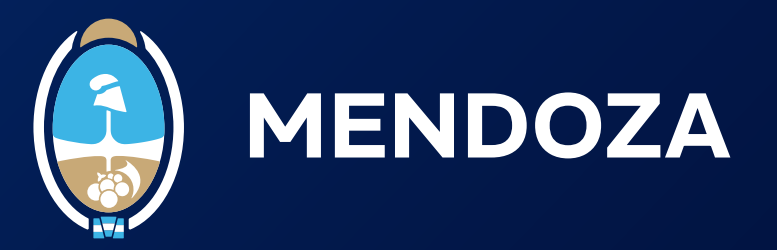

**1.1.** Hacé clic en el panel de firma para acceder a la información del certificado de la persona que ha firmado el documento:

Al seleccionar el panel de firma, se mostrará la información detallada del certificado del firmante:

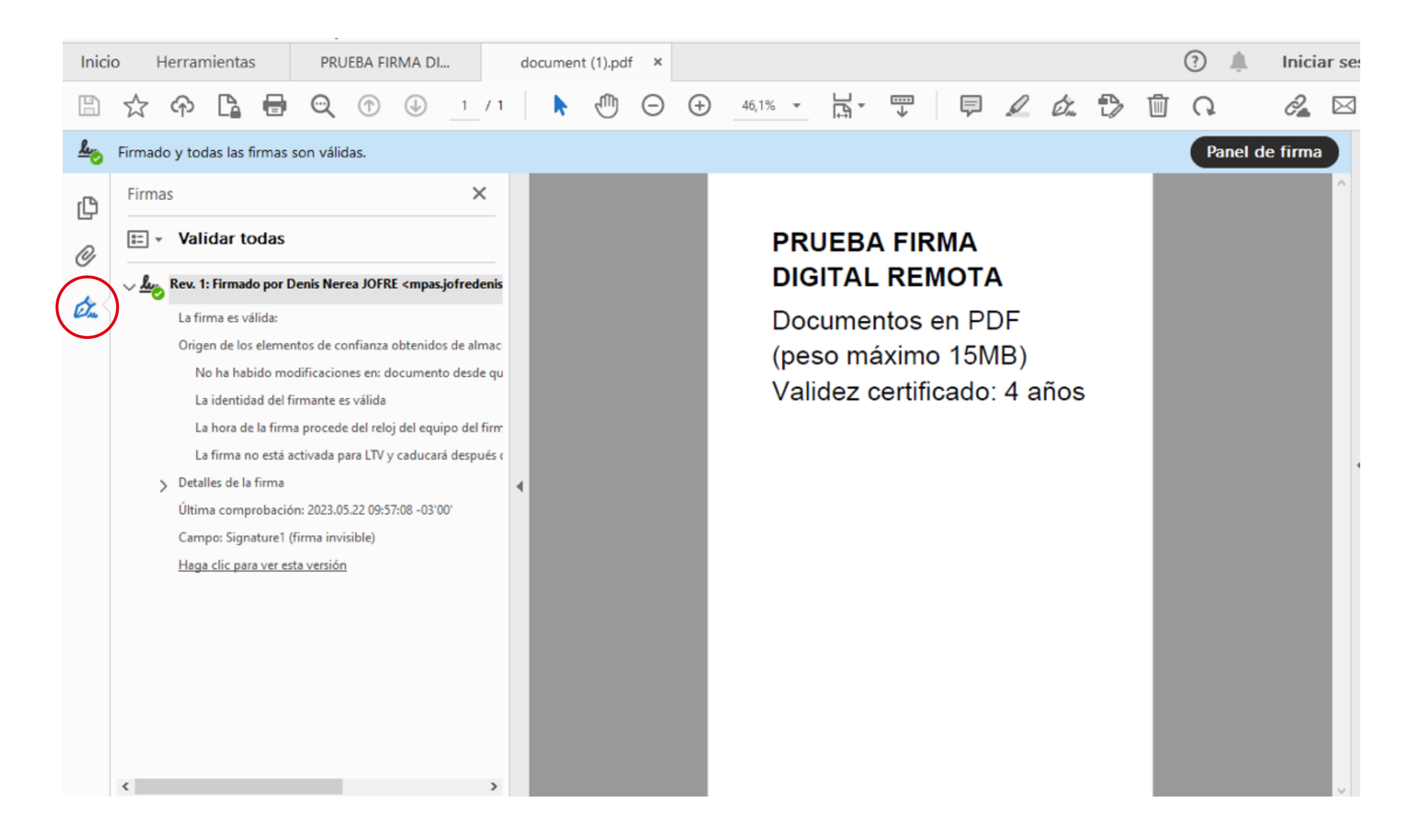

## Documento firmado digitalmente con firma digital remota

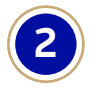